# Джойстик Saitek Cyborg evo Force

Инструкция по эксплуатации

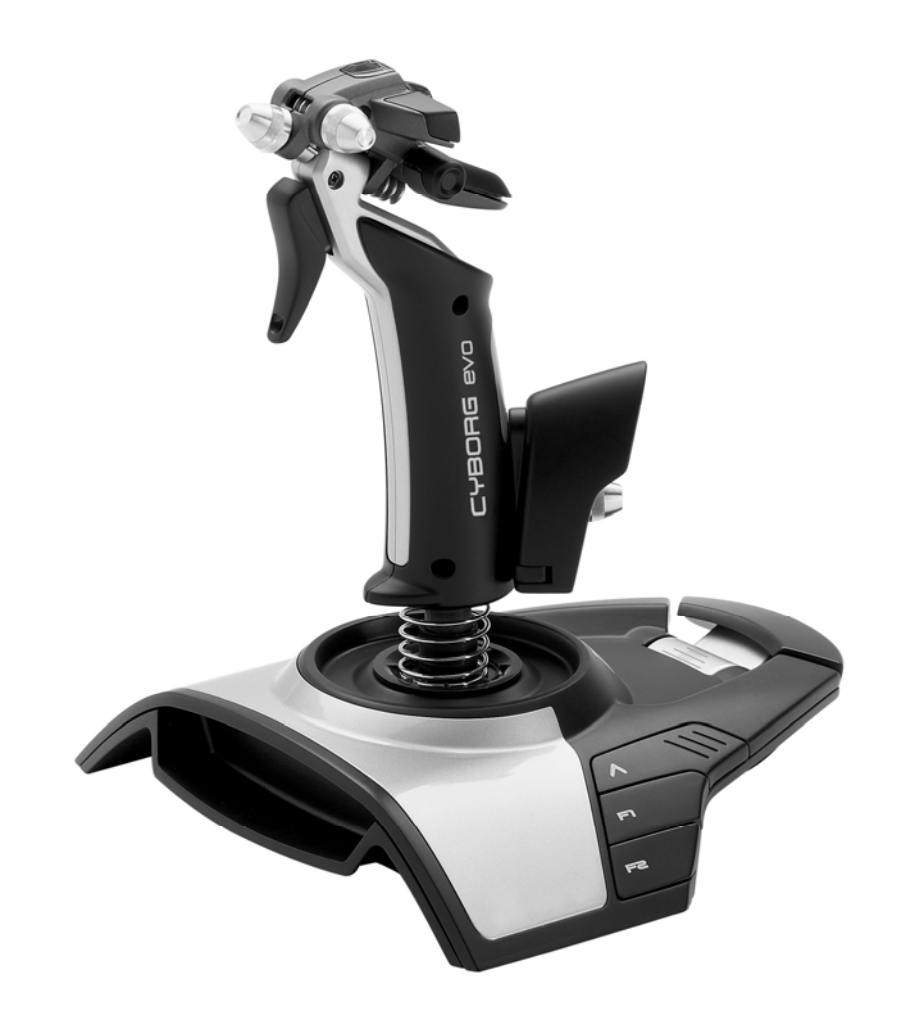

## Общие сведения

Джойстик, предназначен для подключения к персональному компьютеру. Имеет механизмы силовой обратной связи. Используется в компьютерных играх (в комплект не входят). Может использоваться как правой, так и левой рукой без ограничения функциональности. В комплект поставки входит программное обеспечение для программирования органов управления. В джойстике применены оптические сенсоры угла отклонения рукоятки.

Гарантйный срок эксплуатации 1 год.

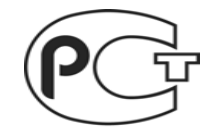

Российский сайт производителя www.saitek.ru Производство Китай. Товар сертифицирован

АЮ77

# Основные свойства:

- 4 оси, 8 кнопок, рычаг регулятора тяги
- 8-х позиционный переключатель видов
- вращающаяся рукоятка
- кнопка Shift
- подходит для правшей и левшей
- рукоятка регулируется под размер руки
- регулируется головка рукоятки
- программируемый
- обратная связь
- подключение USB

## Подключение джойстика

1. Блок питания

Подключите разъем силового кабеля к соответствующему гнезду на платформе джойстика. Блок питания включите в сеть. Очень важно подключить джойстик в сеть, прежде, чем

подключать его к компьютеру. В противном случае компьютер может не распознать автоматически Ваш джойстик.

# 2. USB кабель

Подключите USB кабель джойстика к свободному USB порту компьютера.

3. Установка драйверов и программного обеспечения

Вставьте CD, прилагающийся к джойстику, в дисковод. После того, как диск автоматически запустится, следуйте инструкциям на экране для того, чтобы установить драйвера и программное обеспечение.

Диск содержит:

- драйвер для джойстика
- руководство по установке
- программное обеспечение Saitek Smart Technology (SST)
- руководство по SST
- интерактивную демонстрацию эффектов обратной связи (Bouncing Ball)
- полную версию игры Demonstar 2

# Установка

Для того, чтобы Cyborg evo Force работал надлежащим образом, установите драйвер с диска, которым укомплектован джойстик. Эффекты обратной связи не будут работать до тех пор, пока не будет установлен драйвер. Установка для Windows XP

Быстрая установка (только драйвер; для начинающих пользователей)

В данном случае будут установлены только драйвера джойстика.

- 1. Ваш компьютер должен быть включен. Закройте все программы и вставьте в CD-ROM компакт диск с программным обеспечением джойстика.
- Когда появится первый экран установки, выберите **Install Software**. (Если диск не запускается автоматически, нажмите Пуск, затем Выполнить, наберите D\:Setup.exe и нажмите OK. В данном случае буква D обозначает дисковод).
- 3. В появившемся окне нажмите Next.
- 4. Выберите **I accept the terms of the Disclaimer** и нажмите **Next**.
- 5. В окне установки драйвера подключите джойстик к компьютеру (если Вы еще не сделали этого) и нажмите **Next**.
- 6. Нажмите **Next** для того чтобы проверить джойстик.
- 7. В появившемся окне проверьте работу всех органов управления джойстика. Закончив проверку, нажмите **ОК**.
- 8. В окне Software Setup выберите Do not install the SST Programming Software и нажмите Next. Вы можете установить SST позже, в соответствии со следующей инструкцией.
- 9. Вы можете зарегистрировать джойстик позже, нажав **Register Later** в окне **Registration**. Для продолжения установки нажмите **Next**.
- 10. Нажмите **Finish** для завершения установки. Теперь джойстик готов к работе.

Полная установка (драйверы и программное обеспечение; для продвинутых пользователей)

При этом варианте установки будут загружены не только драйвера джойстика, но и программное обеспечение Saitek Smart Technology.

- 1. Следуйте пунктам 1-7 раздела Быстрая установка. В окне Software Setup выберите Install the SST Programming Software и нажмите Next.
- 2. В окне Software Setup нажмите Next и следуйте инструкциям на экране. В это время будут установлены Saitek Magic Mouse и Saitek Magic Keyboard (так Windows XP называет различные элементы контроллеров Saitek). Нажимайте Next и Finish для завершения установки, появится экран регистрации.
- 3. Вы можете зарегистрировать джойстик позже, нажав **Register Later** в окне **Registration**. Для продолжения установки нажмите **Next**.
- 4. По завершении процесса установки появится опция Run Profile Editor, которая предоставляет возможность программирования джойстика на его трехмерной модели. Если Вы не хотите открывать Profile Editor (редактор профиля), нажмите **Finish.** Теперь контроллер готов к использованию в играх.

Установка для Windows 2000

Быстрая установка (только драйвер)

В данном случае будут установлены только драйвера джойстика. При полной установке, описанной ниже, будут загружены не только драйвера джойстика, но и программное обеспечение Saitek Smart Technology.

- 1. Ваш компьютер должен быть включен. Закройте все программы и вставьте в CD-ROM компакт диск с программным обеспечением джойстика.
- 2. Когда появится первый экран установки, выберите **Install Software**. (Если диск не запускается автоматически, нажмите **Пуск**, затем **Выполнить**,

наберите **D\:Setup.exe** и нажмите **OK**. В данном случае буква **D** обозначает дисковод).

- 3. В появившемся окне нажмите **Next**.
- 4. Выберите I accept the terms of the Disclaimer и нажмите Next.
- 5. В окне **Device Driver Installation** нажмите **Next** и следуйте инструкциям на экране.
- 6. Когда потребуется, подключите джойстик к порту USB и нажмите кнопку **Configure**.
- 7. Когда появится окно **Controller Properties**, нажмите **Next** для того, чтобы открыть окно проверки джойстика.
- 8. Теперь проверьте работу всех органов управления джойстика. Закончив проверку, нажмите **ОК**.
- 9. В окне Programming Software выберите Typical User и нажмите Next.
- 10. Вы можете зарегистрировать джойстик позже, нажав **Register Later** в окне **Registration**. Для продолжения установки нажмите **Next**.
- 11. Нажмите **Finish** для завершения установки. Теперь джойстик готов к работе.

Полная установка (драйверы и программное обеспечение)

- 1. Следуйте пунктам 1-7 раздела Быстрая установка. В окне **Programming Software** выберите **Advanced User** и нажмите **Next**.
- 2. В окне **Programmable Controller Drivers** нажмите **Update** и следуйте инструкциям на экране.
- 3. В появившемся экране нажмите Next.
- 4. Вы можете зарегистрировать джойстик позже, нажав **Register Later** в окне **Registration**. Для продолжения установки нажмите **Next**.
- 5. По завершении процесса установки появится опция Run Profile Editor, которая предоставляет возможность программирования джойстика на его трехмерной модели. Если Вы не хотите открывать Profile Editor (редактор профиля), нажмите **Finish.** Теперь контроллер готов к использованию в играх.

Полное руководство по программированию джойстиков Saitek смотрите на сайте <u>www.saitek.ru</u>.

Установка для Windows 98 и ME

Быстрая установка

В данном случае будут установлены только драйвера джойстика.

- 1. Ваш компьютер должен быть включен. Закройте все программы и вставьте в CD-ROM компакт диск с программным обеспечением джойстика.
- Когда появится первый экран установки, выберите **Install Software**. (Если диск не запускается автоматически, нажмите Пуск, затем Выполнить, наберите D\:Setup.exe и нажмите OK. В данном случае буква D обозначает дисковод).
- 3. В появившемся окне нажмите **Next**.
- 4. Выберите **I accept the terms of the Disclaimer** и нажмите **Next**.

Замечание: Для того, чтобы джойстик работал, на Вашем компьютере должны быть установлены драйвера Microsoft DirectX, версии не ниже 8.1. Программа установки джойстика автоматически проверит наличие этих драйверов в Вашей системе и предложит установить их, если они не будут обнаружены, непосредственно с диска с программным обеспечением джойстика. Если программа предложит установить эти драйвера, нажмите Install и следуйте инструкциям, после чего перезагрузите компьютер, не вынимая диска от джойстика из дисковода. После этого установка джойстика продолжится автоматически.

- 5. Следуйте инструкциям на экране и выберите перезагрузку компьютера.
- 6. После перезагрузки в окне **Device Driver Installation** нажмите **Next** и следуйте инструкциям на экране.

- 7. Когда потребуется, подключите джойстик к порту USB.
- 8. Когда появится окно **Controller Properties**, нажмите **Next** для того, чтобы открыть окно проверки джойстика.
- 9. Теперь проверьте работу всех органов управления джойстика. Закончив проверку, нажмите **ОК**.
- 10. В окне **Programming Software** выберите **Typical User** и нажмите **Next**.
- 11. Вы можете зарегистрировать джойстик позже, нажав **Register Later** в окне **Registration**. Для продолжения установки нажмите **Next**.
- 12. Нажмите **Finish** для завершения установки. Теперь джойстик готов к работе.

### Полная установка

При этом варианте установки будут загружены не только драйвера джойстика, но и программное обеспечение Saitek Smart Technology.

- 1. Следуйте пунктам 1-9 раздела Быстрая установка. В окне **Programming Software** выберите **Advanced User** и нажмите **Next**.
- 2. В окне **Programmable Controller Devices** нажмите **Update** и следуйте инструкциям. Компьютер попросит Вас вставить установочный диск Windows, но делать этого НЕ НАДО, просто нажмите ОК. В следующем окне напечатайте C:\windows\system, нажмите ОК и следуйте инструкциям.
- 3. В появившемся экране нажмите Next.
- 4. Вы можете зарегистрировать джойстик позже, нажав **Register Later** в окне **Registration**. Для продолжения установки нажмите **Next**.
- 5. По завершении процесса установки появится опция Run Profile Editor, которая предоставляет возможность программирования джойстика на его трехмерной модели. Если Вы не хотите открывать Profile Editor (редактор профиля), нажмите **Finish.** Теперь контроллер готов к использованию в играх.
- 6. Полное руководство по программированию джойстиков Saitek смотрите на сайте <u>www.saitek.ru</u>.

Программирование джойстика Saitek при помощи программного обеспечения Saitek Smart Technology.

SST является программным обеспечением для конфигурирования кнопок на выполнение различных действий в игре и увеличения функциональности джойстика.

Большинство современных игр имеют свои окна управления конфигурацией игровых устройств, но у некоторых игр такой функции нет, и это является основной причиной создания программного обеспечения для программирования джойстика. Другая причина использования SST заключается в том, что Вы можете с ее помощью увеличить количество команд, которые могут быть назначены для джойстика.

Что такое профайл?

Профайл – это набор пользовательских инструкций, которые сообщают игре, как именно она должна реагировать на работу кнопок или других органов управления.

Как запрограммировать джойстик?

После того, как вы ознакомились с работой вашего джойстика, вы можете начать создание собственных профайлов при помощи программного обеспечения Saitek Smart Technology. Это программное обеспечение практически не ограничивает вас в программировании вашего джойстика для использования его в игровых приложениях.

Редактор профайлов позволяет вам запрограммировать кнопки джойстика так, чтобы они выполняли те команды, которые нужны для игры, в которой он будет использоваться. Это очень важно для тех игр, в которых нет встроенного редактора клавишных команд.

### Начало

- 1. Два раза щелкните по ярлыку программы Saitek Smart Technology расположенному на вашем рабочем столе.
- В редакторе профайла выберите ту кнопку контроллера, на которую вы будете назначать сочетание клавиш клавиатуры. Это делается при помощи нажатия левой кнопкой мышки по командной строке, которая находится в списке с правой стороны.
- 3. После нажатия на поле командной строки, в нем появится мигающий маркер курсора. Наберите нужное вам сочетание клавиш и нажмите Enter.
- 4. Повторите данную операцию для всех кнопок, которые вы хотите запрограммировать.
- 5. После этого придумайте имя и сохраните готовый профайл в верхней шапке редактора нажмите File/Save.
- 6. Для запуска профайла, нажмите на команду Profile Now в верхней шапке редактора, или нажмите правой кнопкой мышки на Profile Launcher на панели задач и в появившемся подменю выберите из списка свой профайл.
- 7. Когда профайл загружен, то иконка Profile Launcher-а в панели задач должна окраситься в зеленый цвет. Если вам понадобиться выгрузить профайл, то так же правой кнопкой мыши вызовите подменю Profile Launcher-а и нажмите команду Clear Profile.

Полное руководство по программированию джойстиков Saitek смотрите на сайте <u>www.saitek.ru</u>.